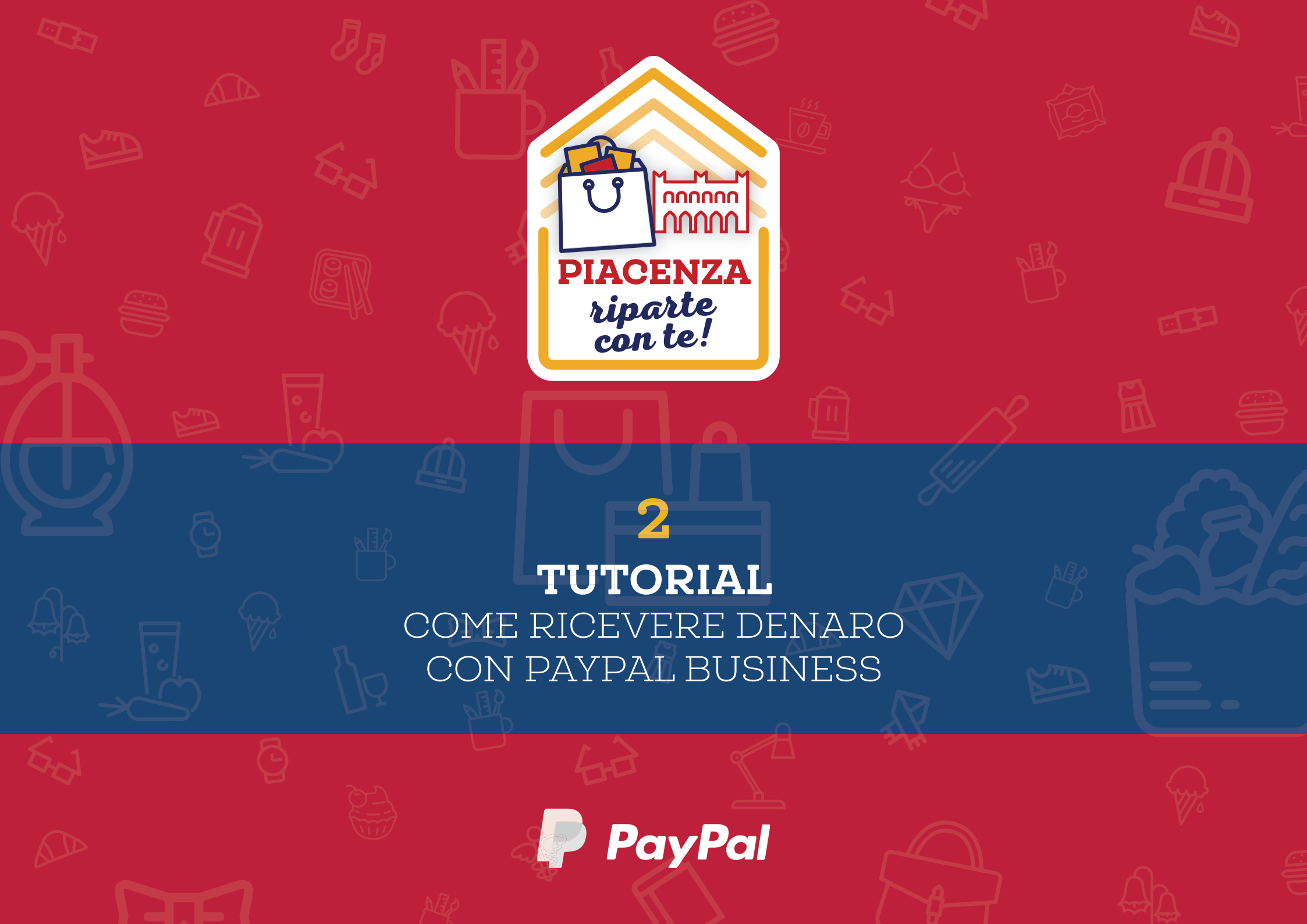

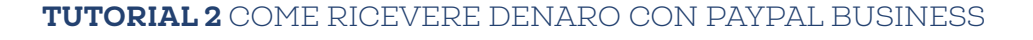

# PER RICEVERE DENARO IN MANIERA SICURA E VELOCE, CREA E CONDIVIDI IL TUO LINK PAYPAL.ME: CHIUNQUE DISPONGA DI UN CONTO PAYPAL, PUÒ PAGARE IN POCHI ISTANTI.

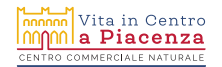

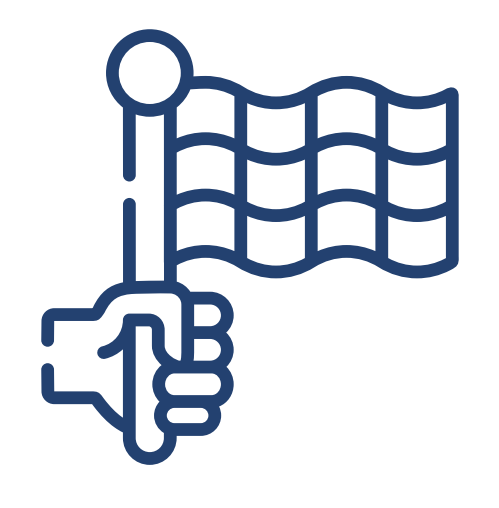

COMINCIAMO!

### UN CONTO PAYPAL BUSINESS. NON HAI IL CONTO PAYPAL BUSINESS? SEGUI IL TUTORIAL 1 PER CREARLO!

### COSA TI OCCORRE?

Vita in Centro A Piacenza CENTRO COMMERCIALE NATURALE

![](_page_3_Picture_1.jpeg)

PayPal.Me Termini

### Il tuo link per richiedere denaro... mettendoc la faccia.

Crea il tuo link, condividilo e inizia a ricevere denaro. Fai un regalo di gruppo con gli amici o accetta pagamenti dai clienti. Basta un clic.

Crea il tuo link PayPal.Me

Ê

Vai al sito internet https://www.paypal.me/ e clicca su CREA IL TUO LINK PAYPAL.ME

![](_page_3_Picture_9.jpeg)

| PayPal                      |                |
|-----------------------------|----------------|
| la tua email                | Ĝa             |
| la tua password             | <del>C</del> a |
| Accedi                      |                |
| Problemi di accesso? oppure |                |
| Registrati gratis           |                |

Inserisci la tua login PayPal (email e password) e clicca su **ACCEDI** 

![](_page_4_Picture_3.jpeg)

![](_page_5_Picture_1.jpeg)

![](_page_5_Picture_2.jpeg)

Clicca su INIZIA ORA

![](_page_6_Picture_1.jpeg)

Clicca su **AGGIUNGI FOTO** per inserire una tua immagine o il logo del tuo negozio. *Aiuterà le persone che ti inviano denaro a riconoscerti* 

![](_page_6_Picture_3.jpeg)

![](_page_7_Picture_1.jpeg)

Una volta caricata l'immagine, clicca su SALVA

![](_page_7_Picture_3.jpeg)

| < Indietro                    |         | × |   |  |  |
|-------------------------------|---------|---|---|--|--|
| <b>LOGO</b><br>Il tuo negozio | )       |   |   |  |  |
| SCEGLI IL TUO LINI            |         |   |   |  |  |
| paypal.me/iltuonegozio        | $\odot$ |   |   |  |  |
| Link disponibile.             |         |   |   |  |  |
| Avanti                        |         | E | ] |  |  |
|                               |         |   |   |  |  |

Crea il tuo link, digitando il nome scelto nello spazio indicato – per es., il nome del tuo negozio, senza spazi – e infine clicca su **AVANTI** *Scegli un link facile da ricordare!* 

![](_page_8_Picture_3.jpeg)

![](_page_9_Picture_1.jpeg)

![](_page_9_Picture_2.jpeg)

Clicca su ACCETTA E CREA

![](_page_10_Picture_1.jpeg)

Il tuo link è pronto all'uso! Invialo ai tuoi clienti: ora potranno utilizzarlo per pagarti, servendosi a loro volta di un conto PayPal.

- Copialo per inviarlo via email o WhatsApp
- Condividilo sui tuoi canali social per far sapere ai tuoi clienti di aver attivato questo canale di pagamento
  Infine clicca su FINE per

terminare

![](_page_11_Picture_0.jpeg)

PER VENDERE, LE TARIFFE PAYPAL SONO **3,4% + 0,35 EUR** PER OGNI TRANSAZIONE

### DEVI VENDERE UN PRODOTTO E RICHIEDERE UN PAGAMENTO TRAMITE PAYPAL BUSINESS.

# COSA TI OCCORRE?

IL NUMERO DI CELLULARE DEL TUO CLIENTE

OPPURE L'indirizzo email del tuo cliente

![](_page_12_Picture_5.jpeg)

![](_page_13_Picture_1.jpeg)

![](_page_13_Picture_3.jpeg)

| ₽ | Riepilogo           | Portafoglio                                       | Cronologia           | Report | Strumenti 🗸                         | Altro 🗸                        | Aiuto    |                                                                  |
|---|---------------------|---------------------------------------------------|----------------------|--------|-------------------------------------|--------------------------------|----------|------------------------------------------------------------------|
| ſ | Portafoglio         |                                                   | Altro >              |        | Configura il cor<br>Pagamenti       | nto Business<br>via email      | serv     |                                                                  |
|   | Disponibile         | EUR*                                              |                      |        | Richiedi o<br>Centro riso           | lenaro<br>oluzioni             | 1mec     | ÉI                                                               |
|   | EUR<br>USD          |                                                   | 0,00 EUR<br>0,00 USD |        | Invia de<br>Tutti gli str           | naro<br>rumenti                | 19.      |                                                                  |
|   | *Stima calcolata in | base al più recente ta<br>Ricarica conto          | asso di conversione. |        |                                     |                                |          |                                                                  |
|   |                     |                                                   |                      |        | Inviaci un con<br>Facci sapere cosa | n <b>mento</b><br>ne pensi del | la nuova | i<br>a disposizione delle informazioni in questa pagina. Grazie! |
|   | Rice                | vi pagamenti r<br>ia una fattura p<br>hi secondi. | apidi<br>ro-forma in |        | Fornisci un feedl                   | oack                           |          |                                                                  |
|   | Immetti l'in        | idirizzo email c                                  | lel cliente 👌        |        |                                     |                                |          |                                                                  |
|   | Aggiungi la         | descrizione di                                    | un articolo          |        |                                     |                                |          |                                                                  |
|   | Immetti l'in        | nporto (EUR)                                      |                      |        |                                     |                                |          |                                                                  |
|   | Cre                 | a fattura pro-fo                                  | orma                 |        |                                     |                                |          |                                                                  |
|   |                     |                                                   |                      |        |                                     |                                |          |                                                                  |

![](_page_14_Picture_2.jpeg)

![](_page_14_Picture_3.jpeg)

TUTORIAL 2 COME RICEVERE DENARO CON PAYPAL BUSINESS

# HAI DUE MODI PER RICHIEDERE DENARO.

![](_page_15_Picture_2.jpeg)

![](_page_16_Picture_1.jpeg)

1

#### Clicca su CONDIVIDI IL TUO LINK PAYPAL.ME

Puoi inviare il tuo link PayPal.Me copiandolo o trascrivendolo in un SMS o Whatsapp (per questo è importante che sia un indirizzo facile da ricordare!) <u>insieme all'importo dovuto</u>: il cliente dovrà digitare l'importo e procedere al pagamento. Italiano English

![](_page_16_Picture_6.jpeg)

![](_page_17_Figure_1.jpeg)

Copia il link per incollarlo in un SMS o WhatsApp, oppure condividilo sui tuoi canali social.

![](_page_17_Picture_3.jpeg)

![](_page_18_Picture_1.jpeg)

Il copia/incolla in un messaggio potrà risultare più comodo e veloce da telefono!

Modifica

😰 🔍 اال 🕄

•

![](_page_18_Picture_4.jpeg)

Basta tenere premuto sul link per copiarlo o condividerlo

#### TUTORIAL 2 COME RICEVERE DENARO CON PAYPAL BUSINESS

![](_page_19_Figure_1.jpeg)

![](_page_20_Picture_1.jpeg)

2

Se invece preferisci richiedere una cifra precisa, inserisci l'email del tuo cliente e clicca su **AVANTI** 

![](_page_20_Picture_4.jpeg)

![](_page_21_Picture_1.jpeg)

Inserisci l'importo che richiedi, un eventuale messaggio (la causale, per es.) e clicca su **RICHIEDI DENARO** 

![](_page_21_Picture_3.jpeg)

## IL CLIENTE RICEVERÀ UNA EMAIL CON LA TUA RICHIESTA.

## ACCEDENDO AL SUO CONTO PAYPAL O PAGANDO CON UNA CARTA DI DEBITO, POTRÀ FARE L'ACCREDITO SUL TUO CONTO.

![](_page_22_Picture_4.jpeg)

#### TUTORIAL 2 COME RICEVERE DENARO CON PAYPAL BUSINESS

![](_page_23_Figure_1.jpeg)

# ORA CHE HAI RICEVUTO IL PAGAMENTO, COME PUOI TRASFERIRLO SUL TUO CONTO?

![](_page_24_Picture_2.jpeg)

Riepilogo Portafoglio Cronologia Report Strumenti v Altro v Aiuto \_\_\_\_\_

![](_page_25_Picture_3.jpeg)

| Portafoglio<br>Disponibile<br><b>0,00 EUR</b>                 | Altro >                                           | Soluzioni per aiutarti a restare in attivit<br>Potrebbe non essere normale amministrazione, m<br>adattarti al mutare delle circostanze.                                   | tà<br>a siamo qui per aiutarti ad |  |  |  |
|---------------------------------------------------------------|---------------------------------------------------|----------------------------------------------------------------------------------------------------|-----------------------------------|--|--|--|
| EUR<br>USD                                                    | 0,62 EUR<br>0,00 USD                              |                                                                                                    | ( Steph or pa                     |  |  |  |
| *Stima calcolata in base al più re<br>Trasferisci<br>Ricarica | ecente tasso di conversione.<br>i denaro<br>conto | Attività recenti<br>Cronologia PayPal<br>Pagamenti ricevuti Pagamenti inviati Cronologia (inclusi saldo e tariff<br>22 apr 2020 Pagamento da Il tuo negozio<br>Completato | e)<br>1,00 EUR                    |  |  |  |
|                                                               |                                                   | 22 apr 2020 Richiesta di denaro a cliente@emailcliente.it<br>Pagato                                                                                                    | 1,00 EUR                          |  |  |  |
| Ricevi pagam<br>Inizia una fat<br>pochi secondi               | nenti rapidi<br>tura pro-forma in<br>i.           | Vedi tutto                                                                                                    |                                   |  |  |  |
| Immetti l'indirizzo e                                         | email del cliente 👌                               | Hai ordini pronti per la spedizione                                                                                                    | I                                 |  |  |  |
| Aggiungi la descrizio                                         | one di un articolo                                | Aggiungi i dati di tracciamento e stampa le etichette di spedizione a tariffe scontate con il centro<br>spedizioni PayPal.                                                |                                   |  |  |  |
| Immetti l'importo (E                                          | EUR)                                              | Stampa etichette in blocco Vedi tutti gli articoli pronti per la spedi                                                                                                    | zione Mostra altro 🗸              |  |  |  |
| Crea fattura                                                  | pro-forma                                         |                                                                                                    |                                   |  |  |  |
|                                                               |                                                   | Inviaci un commento<br>Facci sapere cosa ne pensi della nuova disposizione delle informazioni in o                                                                        | :                                 |  |  |  |

Nella pagina **RIEPILOGO** del tuo conto, clicca su **TRASFERISCI DENARO** 

![](_page_25_Picture_6.jpeg)

![](_page_26_Picture_1.jpeg)

![](_page_26_Picture_2.jpeg)

Clicca su **STANDARD** 

| $\leftarrow$ Indietro | <b>P</b>                                                                                                    | × |  |
|-----------------------|----------------------------------------------------------------------------------------------------|---|--|
|                       | Trasferisci Euro a                                                                                                    |   |  |
|                       | Nome Banca<br>Conto corrente ••••<br>Nessuna tariffa<br>I trasferimenti in genere richiedono 1-2 giorni<br>lavorativi.                                                                                        |   |  |
|                       | + Collega un conto bancario                                                                                                    |   |  |
|                       | + Collega una carta                                                                                                    |   |  |
|                       | I trasferimenti effettuati nel fine settimana o in giorni<br>festivi richiedono più tempo. Tutti i trasferimenti sono<br>soggetti a revisione e possono essere posticipati o bloccati<br>in caso di problemi. |   |  |
|                       | Avanti                                                                                                    | Ê |  |
|                       |                                                                                                    |   |  |
|                       |                                                                                                    |   |  |
|                       |                                                                                                    |   |  |
|                       |                                                                                                    |   |  |

![](_page_27_Picture_2.jpeg)

Clicca su **AVANTI** 

![](_page_28_Figure_1.jpeg)

Immetti l'importo da trasferire e clicca su **AVANTI** Puoi trasferire tutto saldo disponibile o solo una parte, se usi PayPal anche per effettuare a tua volta dei pagamenti

![](_page_28_Picture_3.jpeg)

![](_page_29_Picture_1.jpeg)

![](_page_29_Picture_3.jpeg)

![](_page_30_Picture_1.jpeg)

Trasferisci 0,00 EUR ora

![](_page_30_Picture_3.jpeg)

![](_page_30_Picture_4.jpeg)

Clicca su TRASFERISCI

![](_page_31_Picture_1.jpeg)

![](_page_31_Picture_2.jpeg)

Clicca su **FINE** 

![](_page_32_Picture_0.jpeg)